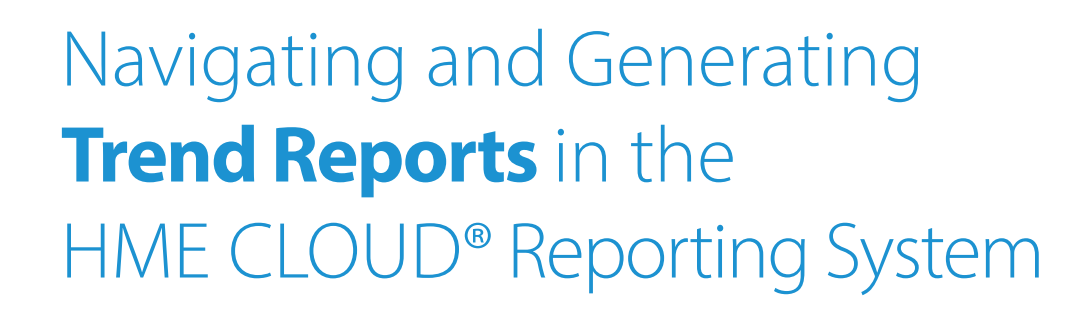

HME

HOSPITALITY & SPECIALTY COMMUNICATIONS

| Recently Viewed Re                          | ports All Re             | ports & Templates   |                             |        |              |           |                        |                  |                                         |                                                              |               |
|---------------------------------------------|--------------------------|---------------------|-----------------------------|--------|--------------|-----------|------------------------|------------------|-----------------------------------------|--------------------------------------------------------------|---------------|
| Raw Car Data Report<br>Performance Analysis | Mui                      | ti Store Report     | es/total over a time period | by s   | Single Store | e Report  | dable to view averages | Ti and totals Mi | r <b>ends Dash</b><br>Ilti-store Lane T | board<br>stal and Total Car trends by hour, daypart, and day |               |
| Outliers Dashboard Trends Report            | Trends Report            |                     |                             |        |              |           |                        |                  |                                         | User Guide 🛃 Download 🖬 Save as Temp                         | ate 🔽 Ap      |
| Recently View                               | нме                      |                     |                             |        |              |           |                        |                  |                                         |                                                              | Version 1.1.2 |
| to templates have bee                       |                          |                     |                             |        |              |           |                        |                  |                                         |                                                              |               |
|                                             | Search & Filte           | •                   | Date &                      | Time F | lange        | Sin       | le Day                 | Multi Day        |                                         | Additional Options                                           |               |
|                                             | Q Group<br>Store Manage  | r (Lisa) 🗸          | Time Mease<br>by Daypa      | ure    | OPTION       | S Date    | Interval               | Custom Dates     |                                         | TIME FORMAT Seconds Minutes:S                                | econds        |
|                                             | Q Store<br>8996 Super Sa | andwich - Carls 🗸   | by Shift                    |        |              | Pre       | vious Month            | $\sim$           |                                         | INCLUDE PULL-INS Yes No                                      |               |
|                                             |                          |                     | by Day                      |        |              | Da        | ypart 1                | ~                |                                         |                                                              |               |
|                                             | Store: 8996 Super Sa     | ndwich - Carlsbad   |                             |        |              |           |                        |                  |                                         |                                                              |               |
|                                             | 4:00AM - 5:59AM          |                     |                             |        |              |           |                        |                  |                                         |                                                              |               |
| 1                                           | Days: 11/1/2023 - 11     | /30/2023            |                             |        |              |           |                        |                  |                                         |                                                              |               |
|                                             | Date T                   | otal Cars - In-Land | e Menu Board                | Greet  | Cashier      | Service I | ane Queue              | Lane Total L     | ane Tot                                 | al 2                                                         |               |
|                                             | 11/1/2023                | 163                 | 10                          | 10     | 10           | 10        | 21                     | 52               | 52                                      |                                                              |               |
|                                             | 11/2/2023                | 167                 | 10                          | 10     | 9            | 10        | 21                     | 51               | 51                                      |                                                              |               |
| 1                                           | 11/3/2023                | 171                 | 9                           | 9      | 9            | 9         | 20                     | 49               | 49                                      |                                                              |               |
|                                             | 11/4/2023                | 161                 | 10                          | 10     | 10           | 10        | 22                     | 53               | 53                                      |                                                              |               |
|                                             | 11/5/2023                | 168                 | 10                          | 10     | 10           | 10        | 20                     | 50               | 50                                      |                                                              |               |
|                                             |                          | 1/2                 | y                           | 9      | 9            | 9         | 20                     | 49               | 49                                      |                                                              |               |

## **Navigating the Trends Report**

2.

- 1. Log on to the to your HME CLOUD account.
  - Click on **Reports**. REPORTS HME CLOUD" WELCOME DASHBOAR REPORTS Logged in Ø Welcome! Quick Links Announcements Welcome I bu updated HME COLOR 2020H Him Drives Hhu Optimization system Navigate using the Quick Links or Click 'Gat Updimization system Navigate using the Quick Links or Click 'Gat Training' to access your HME products to improve drive thru performance and crew engagement. Through the HME CLOUD, you can set store gash, monitor performance across your enterprise, and much cmes. Everything you need to optimize your QSR drive-thru operation is right here at your fingertips! Smack Talk Leaderboards Stores Users My Account Display The new Outliers Das available now! ard is нме A new dashboard analyzing atypical events captured by the timer system is now available in the reporting section. **HME Training Portal** Whether you are learning the system basics or are looking for resources and tips to build ongoing success, you will find instructional videos, supporting documents, job aids, and more! For more information, please refer to the User Guide. Do you have any feedback or new features you'd like to see in the new reporting platform? Please share using our feedback form at https://www.hme.com/osr/feedback/ Access HME Training Portal https://www.hme.com/qsr/feedback/ and select 'Product' as the feedback type. See past announcements Store Ranking Current Day | Avg. Time (sec) TOP 3 STORES #4722 Super Sandwich - ... 22 GOAL 360 1
- 3. You will be taken to the **Reports Overview** page.
- 4. Select Show Full Report from the Trends Report box.

| IMECLOUD'                                   |                                                                                                    | WELCOME DASHBOARD REPORTS LEADERBOARDS             | SETTINGS 🐺 SNACK Legendin 🕧                                                                                                    |
|---------------------------------------------|----------------------------------------------------------------------------------------------------|----------------------------------------------------|----------------------------------------------------------------------------------------------------|
| Reports Overview                            |                                                                                                    |                                                    | Scheduler User Gui:                                                                                                    |
| Recently Viewed Reports                     | All Reports & Templates                                                                                                    |                                                    |                                                                                                    |
| Performance Analysis<br>Single Store Report | Multi Store Report<br>Multi-store summary report with averages/total over a time<br>period by day of week or daypart. Includes goal %'s over the                                          | Single Store Report Single store total total total | Trends Dashboard<br>Multi-store Lane Total and Total Cartnends by hour, daypart,<br>and day of week.                                                                                                    |
| Recently Viewed Templates                   | selected time period.<br>Show Full Report<br>TEMPLATES<br>No templates available                                                                                                    | Show Full Report                                   | Show Full Report<br>TENPLATES<br>No templates available                                                                                                    |
|                                             | Trends Report<br>Signa variable way days dapart, and Hall, Includes and<br>detector parage.<br>TEMPLATES<br>Singer Sandwark, Kalpan<br>Singer Sandwark, Report<br>Singer Sandwark, Report | pri<br>TEPEATE<br>De la que de constante           | Performance Analysis<br>Augus provide version taking legar than your defined gui D<br>by de, departed with the second second |
|                                             | Raw Car Data Report<br>Raw dhe thu overt data by store.<br>Show full Report                                                                                                    |                                                    |                                                                                                    |
|                                             |                                                                                                    |                                                    |                                                                                                    |

## **Trends Report**

**3.** The Single Day Trend Analysis Report will look almost identical to your Single & Multi Store Reports, but will include additional options regarding the selected time intervals, such as **Daypart** and **Shift**.

| НМЕ                                                                                                    |                                                             |                     |
|----------------------------------------------------------------------------------------------------|-------------------------------------------------------------|---------------------|
| Search & Filter<br>Comp<br>Store Manager (Lisa)<br>P Search<br>Store Manager (Lauren)<br>Store Manager (Lauren)<br>Store Manager (Paul)<br>Ungrouped | Date & Time Range<br>Time Measure<br>by Daypart<br>by Shift | Single Day Multi Da |

4. Your Single Day Trend Analysis Report will now reflect the preferences you selected.

| <ul> <li>7658 Super Sandwich - Mayo</li> <li>Store: 7658 Super Sandwich - Mayo</li> <li>Date: 4/1/2022</li> <li>Daypart - Time Period</li> </ul> | by Shift              | Greet Window1 | Lane Queue L  | INCLUDE PULL-IN |
|----------------------------------------------------------------------------------------------------|-----------------------|---------------|---------------|-----------------|
| Daypart - Time Period                                                                                                    | Total Cars Menu Board | Greet Window1 | Lane Queue La | ane Total       |

**5.** To view your Multi Day Trend Analysis Report, select **Multi Day** under the **Set Options** section.

| Contemp Contemp Contem | Filter          | <ul> <li>✓</li> <li>Aayo ✓</li> </ul> | Date<br>Time Me<br>by Day<br>by Sh | & Time I<br>easure<br>part<br>ift | Range<br>OPTIONS | Single Day<br>Date Interve<br>Current W<br>Shift 1 | Custom Date  |            | Additional Op<br>Time format<br>Include pull-ins | tions<br>Seconds<br>Yes |
|----------------------------------------------------------------------------------------------------|-----------------|---------------------------------------|------------------------------------|-----------------------------------|------------------|----------------------------------------------------|--------------|------------|--------------------------------------------------|-------------------------|
| Store: 7658 Sup                                                                                                    | er Sandwich - M | ауо                                   |                                    |                                   |                  |                                                    |              |            |                                                  |                         |
| Period: 6:00AM                                                                                                    | - 11:00AM       |                                       |                                    |                                   |                  |                                                    |              |            |                                                  |                         |
| Days: 4/16/2023                                                                                                    | 3 - 4/20/2023   |                                       |                                    |                                   |                  |                                                    |              |            |                                                  |                         |
| Date                                                                                                    | Total Cars      | Menu Board                            | Greet                              | Cashier                           | Service          | Lane Queue                                         | Lane Queue 2 | Lane Total | Lane Total 2                                     |                         |
| 4/16/2023                                                                                                    | 413             | 10                                    | 10                                 | 10                                | 10               | 21                                                 | 21           | 51         | 51                                               |                         |
| 4/17/2022                                                                                                    | 426             | 0                                     | 0                                  | 10                                | 0                | 20                                                 | 20           | 50         | 50                                               | _                       |

**6.** The Multi Day Trend Analysis Report will look almost identical to your Single Day Trend Analysis Report, but will include additional options regarding the selected time intervals, such as **Report Date Range**.

| Search & Filter                                      | Date & Time Range                | Addition   |
|------------------------------------------------------|----------------------------------|------------|
| Q Pacific V<br>Store<br>7658 Super Sandwich - Mayo V | by Daypart<br>by Shift<br>by Day | TIME FORMA |
| Store: 7658 Super Sandwich - Mayo                    |                                  |            |

7. Your Multi Day Trend Analysis Report will now reflect the preferences you selected.

| Group<br>Pacific         Time Measure<br>by Daypart         OPTIONS         Date Interval<br>Cutom Date         Time FORMAT         Second<br>MinutesSec           Store: 7658 Super Sandwich - Mayo         by Shift         Daypart 1         Ves         No           Store: 7658 Super Sandwich - Mayo         Daypart 1         Ves         No           Store: 7658 Super Sandwich - Mayo         Daypart 1         Ves         No           Store: 7658 Super Sandwich - Mayo         Daypart 1         Ves         No           Daypart 3         Date         Total Cars Menu Board Greet Cashier Service Window! Lane Queue Lane Total Lane Total 2         26,206         18         18         17         91         127           4/1/2022         448         18         17         56         91         127                                                                                                    | Graph         Graph         Date Interval         Custom Date           Pacific         by Shift         0/FIONS         Date Interval         Custom Date           Store: 7558 Super Sandwich - Mayo         by Shift         0/FIONS         Date Interval         Custom Date           Store: 7558 Super Sandwich - Mayo         by Shift         0/FIONS         Date Interval         Custom Date           Store: 7558 Super Sandwich - Mayo         by Shift         0/FIONS         Date Interval         Custom Date           Store: 7658 Styler: Sandwich - Mayo         by Shift         Daypart 1         v         No           4.000M - S593M         Total Cass         Verset         Verset         No           4.0022 - 4702/022         Total Cass         No         No         No           4/1/2022 - 4425         17         17         18         138         174           4/1/2022 - 4445         17         17         17         126         14/4/202           4/1/2022 - 4449         17         17         17         126         151                                                                                                    | Q Group<br>Pacific<br>Q 5tore<br>Q 7658 Super                 | Sandwich - Mayo             |           | Time Measure        |               | e Interval | Custom Dates     | TIME FORMAT Seconds Minutes:Second |
|----------------------------------------------------------------------------------------------------|----------------------------------------------------------------------------------------------------|---------------------------------------------------------------|-----------------------------|-----------|---------------------|---------------|------------|------------------|------------------------------------|
| Q       7558 Super Sandwich - Mayo       by Shift       Image: Arr/2022 @ 4/202023 @       Image: Arr/2022 @ 4/202023 @         Store: 7658 Super Sandwich - Mayo                                                                                                    | Ammetry       by Shift       Image: 4/1/2022       4/20/02/23       Image: 4/1/2022       Maxe       Nor       Nor         Store: 7658 Super Sandwich - Mayo         Owypart 1       Image: 4/1/2022       Image: 4/1/2022       Image: 4/1/2 | Q 7658 Super                                                  | Sandwich - Mayo             | V )       |                     |               |            |                  |                                    |
| Store: 7636 Stiper Sandwich - Mayo           dx00M- 5:59MM           Date         Total Cars Menu Board Greet Cashier Service Window1 Lane Queue Lane Total Lane Total 2           2.6,206         18         17         91         127           4/1/2022 - 4/20/2023           2.6,206         18         17         91         127           4/1/2022         445         17         17         18         138         174           4/2/2022         448         18         18         17         56         91                                                                                                    | Store: 75/38 Supper Sandwich - Mayo           A00AM - 5:599.M           Date         Total Cars Menu Board Greet Cashier Service Window'I Lane Queue Lane Total Lane Total 2           26,206         18         127           4/1/2022         448         17         18         138         174           4/2/2022         444         17         18         138         174           4/2/2022         444         17         17         126           4/4/2022         449         17         17         16         151                                                                                                    |                                                               |                             |           | by Shift            |               | aypart 1   | 4/20/2023        | INCLUDE PULL-INS Yes No            |
| Date         Total Cars         Here         Care         Care | Date         Total Cars         Menu Board         Greet         Cashier Service         Window1         Lane         Queue         Lane         Total         2a           26,206         18         18         17         91         127           4/1/2022         445         17         17         18         138         174           4/2/2022         448         18         18         17         56         91           4/3/2022         444         17         17         17         126           4/4/2022         449         17         17         116         151                                                                                                    | Store: 7658 Super 5<br>4:00AM - 5:59AM<br>Days: 4/1/2022 - 4/ | Sandwich - Mayo<br>/20/2023 |           |                     |               |            |                  |                                    |
| 26,206         18         18         17         91         127           4/1/2022         445         17         17         18         138         174           4/2/2022         448         18         18         17         56         91                                                                                                    | 26,206         18         18         17         91         127           4/1/2022         445         17         17         18         138         174           4/2/2022         448         18         18         17         56         91           4/3/2022         444         17         17         17         91         126           4/4/2022         449         17         17         116         151                                                                                                    | Date                                                          | Total Cars M                | lenu Boai | rd Greet Cashier Se | rvice Window1 | Lane Queu  | e Lane Total Lan | e Total 2                          |
| 4/1/2022         445         17         17         18         138         174           4/2/2022         448         18         18         17         56         91                                                                                                    | 4/1/2022         445         17         17         18         138         174           4/2/2022         448         18         17         56         91           4/3/2022         444         17         17         17         91         126           4/4/2022         449         17         17         17         151                                                                                                    |                                                               | 26,206                      | 18        | 18                  | 17            | 91         | 127              |                                    |
| 4/2/2022 448 18 18 17 56 91                                                                                                    | 4/2/2022         448         18         17         56         91           4/3/2022         444         17         17         17         91         126           4/4/2022         449         17         17         17         116         151                                                                                                    | 4/1/2022                                                      | 445                         | 17        | 17                  | 18            | 138        | 174              |                                    |
|                                                                                                    | 4/3/2022         444         17         17         91         126           4/4/2022         449         17         17         17         116         151                                                                                                    | 4/2/2022                                                      | 448                         | 18        | 18                  | 17            | 56         | 91               |                                    |
| 4/3/2022         444         17         17         17         91         126                                                                                                    | 4/4/2022 449 17 17 17 17 116 151                                                                                                    | 4/3/2022                                                      | 444                         | 17        | 17                  | 17            | 91         | 126              |                                    |
| 4/4/2022 449 17 17 17 17 116 151                                                                                                    |                                                                                                    | 4/4/2022                                                      | 449                         | 17        | 17                  | 17            | 116        | 151              |                                    |
| 4/5/2022 445 17 17 18 128 163                                                                                                    |                                                                                                    | 4/6/2022                                                      | 442                         | 17        | 17                  | 18            | 170        | 206              |                                    |

## For help, call 800.848.4468 (options 1,2, and 3) or email: support@hme.com

4 of 4

## **HME Training Portal** Find instructional videos, supporting documents, and other guides.

www.hme.com/training Scan to Visit

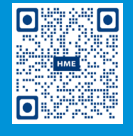

© 2024 HM Electronics, Inc. The HME logo and product names are trademarks or registered trademarks of HM Electronics, Inc. All rights reserved. 2.13.2024